## **Dorure Cuivre**

## Démarquez-vous encore plus avec des produits dorés !

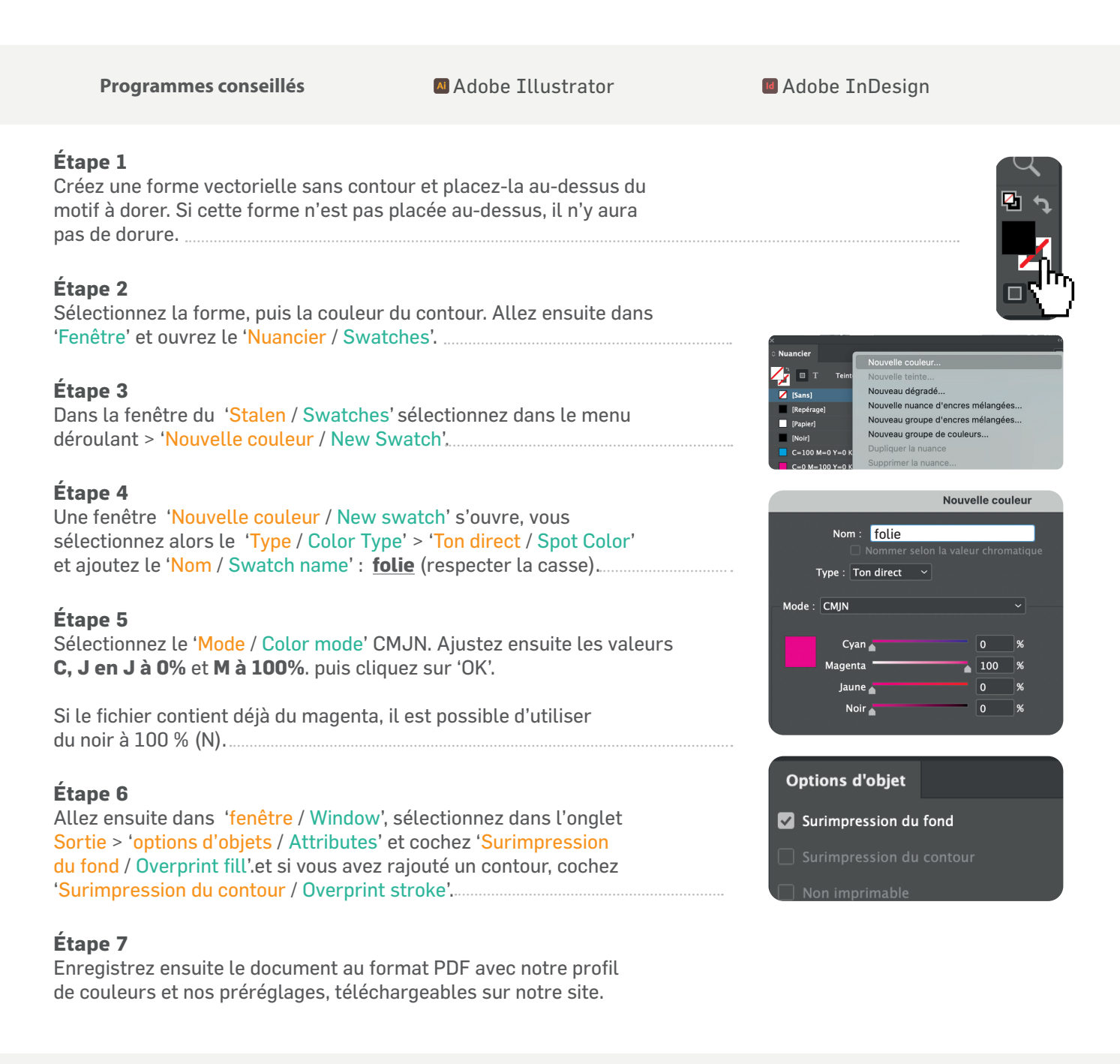

## Vérifiez si votre fichier est conforme à nos attentes

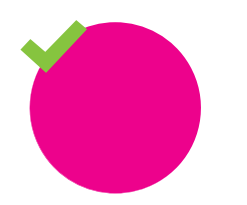

correct Correspond aux attentes pour l'impression

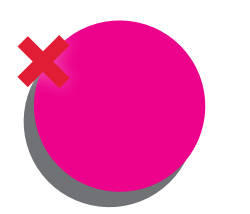

incorrect Il y a un décalage avec le répérage de la dorure

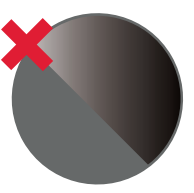

**incorrect** Il n'y a pas de dorure sur le fichiers

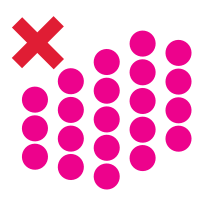

**incorrect** Trop proche, l'espace minimum est de 1,06 mm

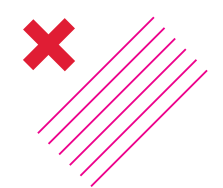

**incorrectT** Trop fin, épaisseur mininimum de 0,18 mm